### Log In <u>https://tvc.fluxx.io/</u>

| https://tvc/fluxx.io<br>Texas Veterans Commission Grants Portal           |                                                                                                    |  |  |
|---------------------------------------------------------------------------|----------------------------------------------------------------------------------------------------|--|--|
| Login Now:<br>iohn.walton@helpavet.org  Sign in  Reset or create password | Are you a Veteran looking for services?<br><u>Search for services in your county.</u><br>Is your Organization eligible to apply for grant<br>funding?<br><u>Check Your Organization's eligibility</u><br>New to the TVC Grants Portal?<br>Eligible organizations can apply for reimbursement<br>grant funding.<br>Create an account now |  |  |
| FLUXX  Privacy Policy Accessibility                                       |                                                                                                    |  |  |

#### Important Note:

FVA must process any submitted Payment Reimbursement Requests (PRRs) BEFORE you may submit an amendment request

#### -AND-

Amendments cannot be submitted if there are PRRs waiting in your Reports Due queue

Please allow 3 – 4 business days processing time.

Your Options before submitting an amendment request:

1. Notify your Grant Officer ahead of time to prevent a PRR being generated for the month

2. Ask your Grant Officer to have the PRR(s) removed from your Reports Due queue

Submit PRR as is, wait for processing, then submit amendment request

4. Submit a \$0 PRR request to clear PRR from your Reports Due queue (Notify Grant Officer)

## Look for PRRs waiting in the "Reports Due" queue and see above Options

| Help a Vet                | Э  |
|---------------------------|----|
| INFORMATION               | -  |
| Grantee Portal            |    |
| Apply for Funding         |    |
| ORGANIZATIONS (1)         | -  |
| Organizations (1)         |    |
| PEOPLE (3)                | -  |
| People (3)                |    |
| REQUESTS                  | -  |
| Drafts                    |    |
| Requests to Edit          |    |
| Submitted Requests        |    |
| Not Submitted by Deadline |    |
| Not Awarded               |    |
| GRANTS (1)                | -  |
| Active (1)                |    |
| Olosed                    |    |
| PRR (4)                   | -  |
| Reports Due (3)           |    |
| Reports to Edit           |    |
| Submitted Reports (1)     |    |
| AMENDMENTS (2)            | -  |
| 1) Drafts (2)             |    |
| Amendents To Edit         |    |
| Submitted                 |    |
| PAYMENTS                  | -  |
| Scheduled Payments        |    |
| Payments Paid             |    |
|                           |    |
|                           |    |
| 😽 FLUXX                   | \$ |

# To begin amendment request, click "Active"

|                                         | Welcome to the Grantee Portal!                                                                                                    |
|-----------------------------------------|----------------------------------------------------------------------------------------------------|
| Help a Vet                              | From this screen, you can                                                                                                    |
|                                         | Submit an application for funding                                                                                                    |
| INFORMATION 🚽                           | Track the status of your pending application                                                                                                    |
| Grantee Portal                          | <ul> <li>Access key documents and information about 2023-24 funding opportunities (coming soon)</li> </ul>                                                                                                    |
| Apply for Funding                       |                                                                                                    |
| · • • • • • • • • • • • • • • • • • • • | How To Use The Portal                                                                                                    |
| ORGANIZATIONS (1) 🚽                     | i ne icons on the ieπ-hand side are called "cards". When you click on the link beneath each card, you can access the following:                                                                                                    |
| Organizations (1)                       | No Autosave Option                                                                                                    |
|                                         | When done editing, always "Save" your request using the button at the top of each card before returning to the main screen. Saving often ensures you can                                                                                                    |
| PEOPLE (3) 🚽                            | return to continue editing. Only click the "Submit" button when the page is complete. Once you submit, you will no longer be able to edit.                                                                                                    |
| People (3)                              | Requests                                                                                                    |
| Requests 🚽                              | Requests to Edit                                                                                                    |
| Prafts                                  | Once you have been invited to submit an application, the application is available via this link. You can find the application here, available for editing.                                                                                                    |
|                                         | Submitted                                                                                                    |
| Hequests to Eait                        |                                                                                                    |
| Submitted Requests                      | Once you have submitted your application, the application appears in the Submitted Requests link. Find a read-only version of your submitted                                                                                                    |
| Not Submitted by Deadline               | application(s) nere                                                                                                    |
| Not Awarded                             |                                                                                                    |
|                                         | How To Apply For A 2023-24 TVC Grant (Coming Soon)                                                                                                    |
|                                         | Apply for Funding                                                                                                    |
| Active (1)                              |                                                                                                    |
| Olosed                                  | STEP 1: ORGANIZATIONS REVIEW THE FUNDING OPPORTUNITY                                                                                                    |
| PDR (4)                                 | Organization Eligibility To Apply                                                                                                    |
|                                         | Governing Documents for the Funding Opportunity                                                                                                    |
| Reports Due (3)                         | Request For Applications "the 2023-24 RFA"                                                                                                    |
| Reports to Edit                         | Program Requirements and Terms & Conditions     Painting and the second second se |
| Submitted Reports (1)                   | Resources for TVC Grant Applicants                                                                                                    |
|                                         |                                                                                                    |
|                                         | 9/2/ Hequest for Applications Webinar     10/5 TVC Grant Application Webinar                                                                                                    |
| Drafts                                  | 2020 Veterans Needs Assessment                                                                                                    |
| Amendents To Edit                       |                                                                                                    |
| Submitted                               | STEP 2: ORGANIZATIONS APPLY FOR A GRANT                                                                                                    |
| PAYMENTS -                              | Applicant Training                                                                                                    |
| Scheduled Payments                      |                                                                                                    |
| Paumants Daid                           | Grants Portal Access                                                                                                    |
|                                         | Grants Portal User Guide                                                                                                    |
|                                         | Webnars     Forgunative Acked Questioner                                                                                                    |
|                                         | - Trequency Assec Questions                                                                                                    |
|                                         | Grants Portal usage                                                                                                    |
|                                         | Funding opportunities in the 2023-24 RFA                                                                                                    |
| S FLUXX                                 |                                                                                                    |
|                                         |                                                                                                    |
|                                         |                                                                                                    |

### Click "Request Amendment"

|                                                                                                    |                                                                             | -                                                 |                             | Request Amendment                             |   |
|----------------------------------------------------------------------------------------------------|-----------------------------------------------------------------------------|---------------------------------------------------|-----------------------------|-----------------------------------------------|---|
| Help a \                                                                                                    | /et                                                                         |                                                   |                             |                                               |   |
| Contraction of the second second seco | ID: G-2022-18<br>VCSO: No<br>General Assis<br>Support Servi<br>Amount Award | 3744<br>tance Program<br>ces<br>led: \$300,000.00 | Start Da<br>Er<br>Rec<br>St | te: 2028-07-01<br>quest Amendment<br>nendment | × |
| Grant Status Draft                                                                                                    |                                                                             |                                                   | Active                      | Granted                                       |   |

### Click applicable items for amendment request

| Request Amendment                                        |                                                              | × |
|----------------------------------------------------------|--------------------------------------------------------------|---|
| Help a Vet                                               |                                                              |   |
| Grant ID: G-2022-186744<br>Status: New<                  | Amendment ID: 39372697<br>Created: 2023-07-20 16:41:24 -0500 |   |
|                                                          |                                                              |   |
| ► Comments                                               |                                                              |   |
| <ul> <li>Supporting Documents - Internal Only</li> </ul> |                                                              |   |
| What is being amended?<br>Time<br>Scope<br>Budget        |                                                              |   |
| For what purpose is the amondment being                  | 1 roquestod?                                                 |   |

# Click County(ies) you wish to serve ONLY IF you need to change County(ies) from your original application contract

| Request Amendment                                                                      |                    |                                         |                                            | ×   |
|----------------------------------------------------------------------------------------|--------------------|-----------------------------------------|--------------------------------------------|-----|
| <ul> <li>Comments</li> <li>Supporting Documents - Internal Only</li> </ul>             |                    |                                         |                                            |     |
| What is being amended?<br>Time                                                         | >                  | Budget<br>Scope                         |                                            |     |
| Scope     Current Response on Request:     Geographic Service Area(a): Montgomery      |                    |                                         | Click EVERY<br>county you wish<br>to serve |     |
| Geographic Service Area(s):<br>Hill<br>Hockley<br>Hood<br>Hopkins<br>Houston<br>Howard | >                  | Travis<br>Williamson<br>Bastrop<br>Hays |                                            |     |
| Current Response on Request:<br>Who will the organization provide direct servi         | ces to under the p | proposed project? Ch                    | neck boxes below.                          |     |
| - Vatarane                                                                             |                    |                                         | 6                                          | ave |

# Click check boxes only if changing the original application contract beneficiaries you will serve

| Request Amendment                                                               |                                                                                                    | ×    |
|---------------------------------------------------------------------------------|----------------------------------------------------------------------------------------------------|------|
| Current Response on Requ                                                        | est:                                                                                                    |      |
| Who will the organization pro-                                                  | vide direct services to under the proposed project? Check boxes below.                                                                                                    |      |
| - Veterans                                                                      |                                                                                                    |      |
| Number of Veterana                                                              | 200                                                                                                    |      |
| Total Number of Clienta to be                                                   | Served: 200                                                                                                    |      |
| Who will the organization provid<br>Veterans<br>Dependents<br>Surviving Spouses | de direct services to under the proposed project? Check boxes below.<br>Grantees may increase numbers or add types of<br>beneficiaries served, click all applicable types of<br>beneficiaries served.                  |      |
| 200                                                                             |                                                                                                    |      |
| Total Number of Clients to be Se<br>Current Response on Requi                   | erved:<br>est:                                                                                                    |      |
| Number of Home Modification                                                     | n, Home Repair, and Weatherization Projects to be completed.                                                                                                    |      |
| Number of Home Modification<br>Add a r<br>of H<br>(If your                      | n, Home Repair, and Weatherization Projects to be completed.<br>number ONLY if changing (increasing) the number<br>Home Modification projects you will complete.<br>grant is not a home modification grant, disregard) |      |
| Current Response on Requ                                                        | csi.                                                                                                    |      |
|                                                                                 |                                                                                                    | Save |

### Click "Save and Close"

| Current Respon                                                                              | se on Request:                         |                                         |                            |
|---------------------------------------------------------------------------------------------|----------------------------------------|-----------------------------------------|----------------------------|
| Who will the organiz                                                                        | ation provide direct services to under | the proposed project? Check boxes below | м.                         |
| - Veterans                                                                                  |                                        |                                         | •                          |
|                                                                                             | _                                      | 200                                     |                            |
| Number of Veteran:                                                                          | 8                                      | 200                                     |                            |
| Total Number of Cli                                                                         | ents to be Served:                     | 200                                     |                            |
|                                                                                             |                                        |                                         |                            |
|                                                                                             |                                        |                                         |                            |
| Who will the organizat<br>Veterans<br>Dependents<br>Surviving Spouses<br>Number of Veterans | 200                                    | he proposed project? Check boxes below. |                            |
| Number of                                                                                   | 20                                     |                                         |                            |
| Dependenta                                                                                  |                                        | _                                       | Click "Save                |
| Number of Surviving<br>Spouses                                                              | 5                                      |                                         | and Close"                 |
| Total Number of Clier                                                                       | nts to be Served:                      | 225                                     | to update<br>numbers       |
|                                                                                             |                                        |                                         |                            |
| Delete                                                                                      |                                        |                                         | Cancel Save Save and Close |

Click "Edit" to refresh and resume editing the amendment request

|                                                               |                             | $\rightarrow$                                                | Edit |
|---------------------------------------------------------------|-----------------------------|--------------------------------------------------------------|------|
| Help a Vet                                                    |                             |                                                              |      |
| Grant ID: G-2022-188744<br>Statua: New⊲                       |                             | Amendment ID: 39372862<br>Created: 2023-07-21 12:42:26 -0500 |      |
| Status                                                        | New                         |                                                              |      |
| ► Comments                                                    |                             |                                                              |      |
| <ul> <li>Supporting Documents - Internal Only</li> </ul>      |                             |                                                              |      |
| What is being amended?                                        | Scope, Budget               |                                                              |      |
|                                                               |                             |                                                              |      |
| ▼ Scope                                                       |                             |                                                              |      |
| Current Response on Request:                                  |                             |                                                              |      |
| Geographic Service Area(a): Montgomery                        |                             |                                                              |      |
| Geographic Service Area(s):                                   |                             |                                                              |      |
| Current Response on Request:                                  |                             |                                                              |      |
| Who will the organization provide direct services to veterans | to under the proposed proje | act? Check boxes below.                                      |      |

### Narrative answers – any new text overwrites existing application contract narrative

| Request Amendment                                                                                                    | ×    |
|----------------------------------------------------------------------------------------------------|------|
|                                                                                                    |      |
| Current Response on Request:                                                                                                    |      |
| Describe the services that your project will provide with this funding, and the specific veteran beneficiaries who will receive the services.                                                                                                    |      |
| The homebound Veterans will receive meals are that prepared, cooked, and stored at our location. The volunteers then pick up the meals and deliver them to the client's homes. This given the client social interaction alongside with a heart healthy meal. |      |
| Describe the services that your project will provide with this funding, and the specific veteran beneficiaries who will receive the services.                                                                                                    |      |
| You may copy / paste the response above if you wish to modify it.<br>Text entered into this space will OVERWRITE and delete the original<br>response / narrative upon approval / execution of the amendment.                                                 |      |
|                                                                                                    |      |
| Current Response on Request                                                                                                    |      |
| What types of eligible beneficiaries from the United States military components will your organization serve with TVC grant funding? (select all that apply)                                                                                                 |      |
| Active Duty , Reserves , National Guard, Veteran                                                                                                    |      |
| What types of eligible beneficiaries from the United States military components will your organization serve with TVC grant funding? (select all that apply)                                                                                                 |      |
| Active Duty >                                                                                                    |      |
| National Guard                                                                                                    |      |
| Veteran <                                                                                                    |      |
|                                                                                                    |      |
| If editing these eligible beneficiaries, then select ALL types you will                                                                                                    |      |
| serve; selecting only one type will change your application contract to                                                                                                    |      |
| only one type upon approval / execution of the amendment.                                                                                                    | Save |

### Narrative answers – any new text overwrites existing application contract narrative

| Request Amendment                                                                                                    | ×   |
|----------------------------------------------------------------------------------------------------|-----|
|                                                                                                    |     |
| Current Response on Request                                                                                                    |     |
| Choose the veteran discharge status(es) (Characterization of Service) that your organization will serve with TVC grant funding? (select all that apply)                                                                                                    |     |
| Honorable, General Under Honorable Conditions, Dismissed, Uncharacterized                                                                                                    |     |
| Choose the veteran discharge status(es) (Characterization of Service) that your organization will serve with<br>TVC grant funding? (select all that apply) Honorable General Under Honorable Conditions Other Than Honorable Conditions Uncharacterized Click these discharge statuses ONLY if changing your original application contract. If you do wish to add more discharge status(es) then click EVERY discharge status you will serve. | ,   |
| Current Response on Request                                                                                                    |     |
| Describe any other restrictions on eligibility, if applicable (example: income level, VA disability rating, etc).                                                                                                    |     |
| Meals on Wheels will serve any homebound Veteran over the age of 60                                                                                                    |     |
| Describe any other restrictions on eligibility, if applicable (example: income level, VA disability rating, etc).<br>You may copy / paste the response above if you wish to modify it.<br>Text entered into this space will OVERWRITE and delete the original<br>response / narrative upon approval / execution of the amendment.                                                                                                    |     |
| Current Response on Request                                                                                                    |     |
| 8                                                                                                    | ave |

### Maximum allowable amount question

| Request Amendment                                                                                            | ×    |
|----------------------------------------------------------------------------------------------------|------|
|                                                                                                    |      |
| Current Response on Request                                                                                  |      |
| Does your organization have a maximum allowable amount per client?                                           |      |
| false                                                                                                    |      |
| Does your organization have a maximum allowable amount per client?                                           |      |
| If the area to change is not identified in the Scope section above, input the changes in this narrative box. |      |
|                                                                                                    |      |
|                                                                                                    |      |
|                                                                                                    |      |
|                                                                                                    |      |
|                                                                                                    | Save |

### **Budget changes**

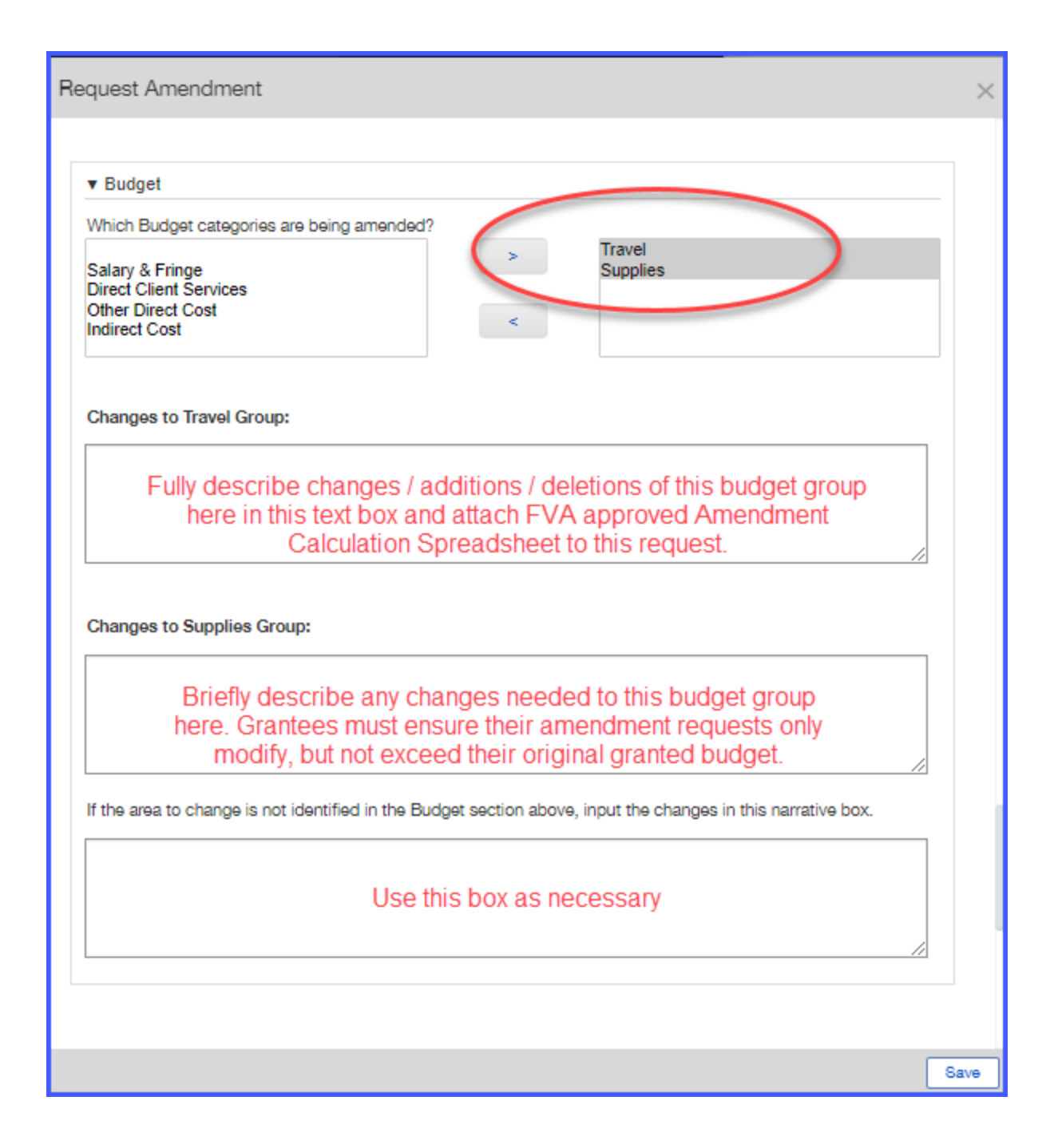

### Narrative questions

| Request Amendment                                         | ×                                                                                               |  |
|-----------------------------------------------------------|-------------------------------------------------------------------------------------------------|--|
| For what purpose is the amendment being requested?        |                                                                                                 |  |
| Briefly and thoroughly answer this question               |                                                                                                 |  |
| What impact will the amendment have on the grant project? |                                                                                                 |  |
| Briefly and thoroughly answer this question               |                                                                                                 |  |
| What is the justification for the amendment?              |                                                                                                 |  |
| Briefly and thoroughly answer this question               |                                                                                                 |  |
| Supporting Documents DOCUMENTS                            | Attach FVA<br>approved<br>mendment<br>Calculation<br>preadsheet<br>for any<br>BUDGET<br>changes |  |

## Add applicable support documents and click "Submit"

| ▼ Supporting Documents | Add applicable supporting documents |
|------------------------|-------------------------------------|
|                        | Documents (+)                       |
|                        | Click submit when complete          |
|                        | Submit                              |